## INSERIMENTO DOMANDA PER RICHIESTA CONTRIBUTO FREQUENZA CENTRI ESTIVI

1) Collegarsi al Portale del Comune di Castelfranco Emilia

https://www.comune.castelfranco-emilia.mo.it/voucher/

con **credenziali SPID** oppure con credenziali Sosi@ (ma solo per chi è già in possesso di credenziali rilasciate dal Comune di Castelfranco Emilia. Non si rilasciano nuove credenziali).

sosi@home

gia in possesso e solo se masciate dai comune di castemanco emina).

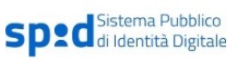

ACCEDI AL SERVIZIO DI GRADUATORIE ONLINE PER L'ASSEGNAZIONE DEL CONTRIBUTI PER LA FREQUENZA AI CENTRI ESTIVI CON CREDENZIALI SPID/FEDERA

ACCEDI AL SERVIZIO DI GRADUATORIE ONLINE PER L'ASSEGNAZIONE DEL CONTRIBUTI PER LA FREQUENZA AI CENTRI ESTIVI CON CREDENZIALI SOSI@HOME

2) Per i non residenti: dopo l'accesso procedere con l'inserimento del nucleo anagrafico

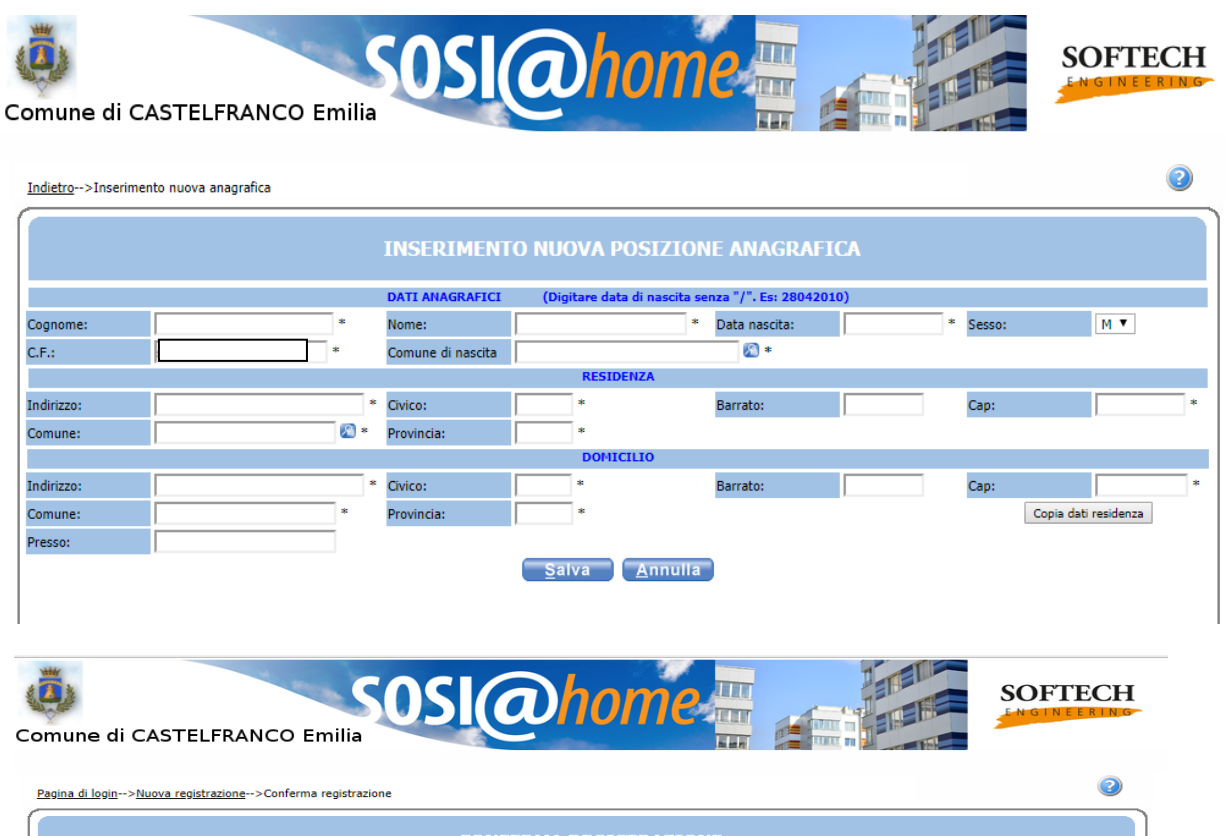

 Nome

 Cognome

 Codice fiscale

 Indrizzo EMail

 Cellulare

 Username

 Password

 Vuoi ricevere via mail comunicazioni contabili (se previste dall'Ente)?

 Vuoi ricevere sIMS per la gestione del servizio (se previste dall'Ente)?

 Vuoi ricevere SIMS per la gestione del servizio (se previste dall'Ente)?

 Conterma

 Annulla

## 3) Selezionare l'icona "Iscrizioni"

T

| Home page            | H                                                                                                    | HOME PAGE                                                                                                    |                                                   | Operatore: |      |
|----------------------|----------------------------------------------------------------------------------------------------|----------------------------------------------------------------------------------------------------|---------------------------------------------------|------------|------|
|                      | 3                                                                                                    |                                                                                                    |                                                   |            |      |
| lst                  | rrzioni P<br>Benvenuti nella applicazi<br>doi<br>Attraverso queste pagine p<br>dei servizi utilizzati, a<br>liscrivervi<br>Bi | osizione utente<br>ione di gestione dei servizi scola<br>manda individuale.<br>obriete consultare la situazione e<br>ccedere alle graduatorie dei serv<br>i o-line ai servizi abilitati.<br>uona navigazione. | Gestione utente<br>stici e a<br>conomica<br>izi o |            |      |
| Informativa privacy. |                                                                                                    |                                                                                                    |                                                   | <b>SOF</b> | TECH |

4) Selezionare l'icona "Graduatorie/nido/infanzia e Centri Estivi (voucher)"

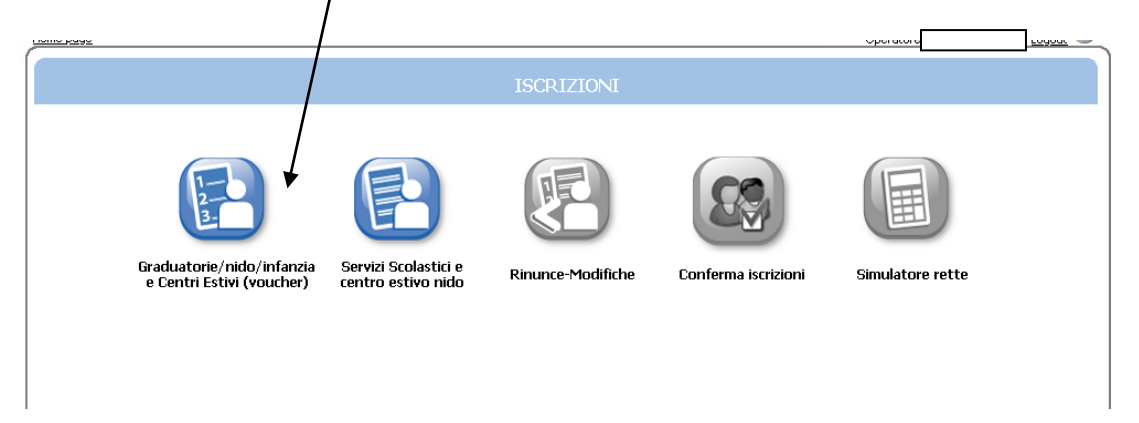

5) Selezionare **"Nuova domanda"** 

| Comune di CASTELFRANCO Em |                | nome 🏪 |   | SOFTECH          |
|---------------------------|----------------|--------|---|------------------|
|                           |                |        | c | Operatore Logout |
|                           |                |        |   |                  |
| •                         | ELENCO DOMANDE | -      |   |                  |
| Archivio domande Nuova do | nanda          |        |   |                  |
| Nessuna domanda trovata   |                |        |   |                  |
|                           |                |        |   |                  |

6) Acconsentire al trattamento dei dati, spuntando la presa visione, e proseguire con "Accetto"

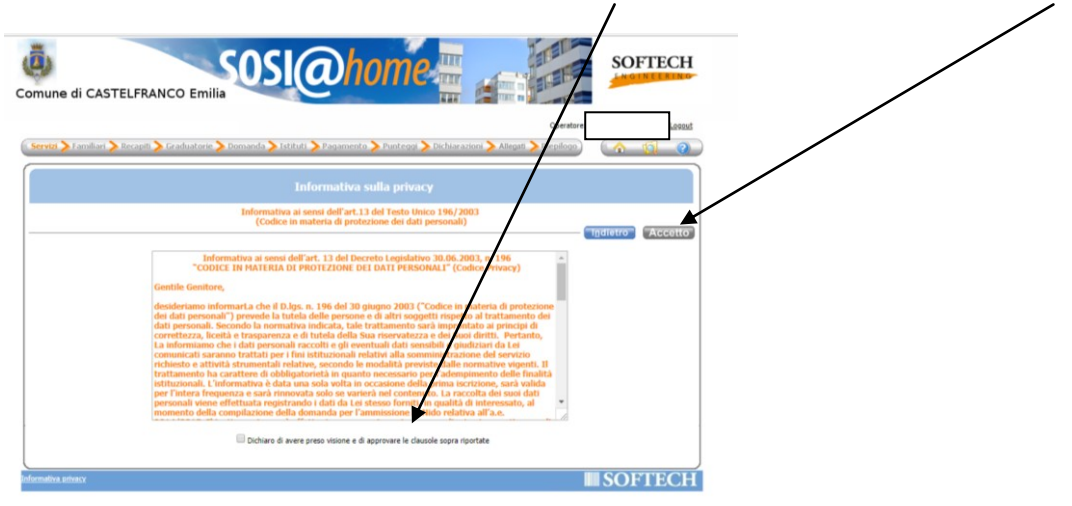

7) Selezionare "VOUCHER CENTRI ESTIVI 2021" e proseguire con "Avanti"

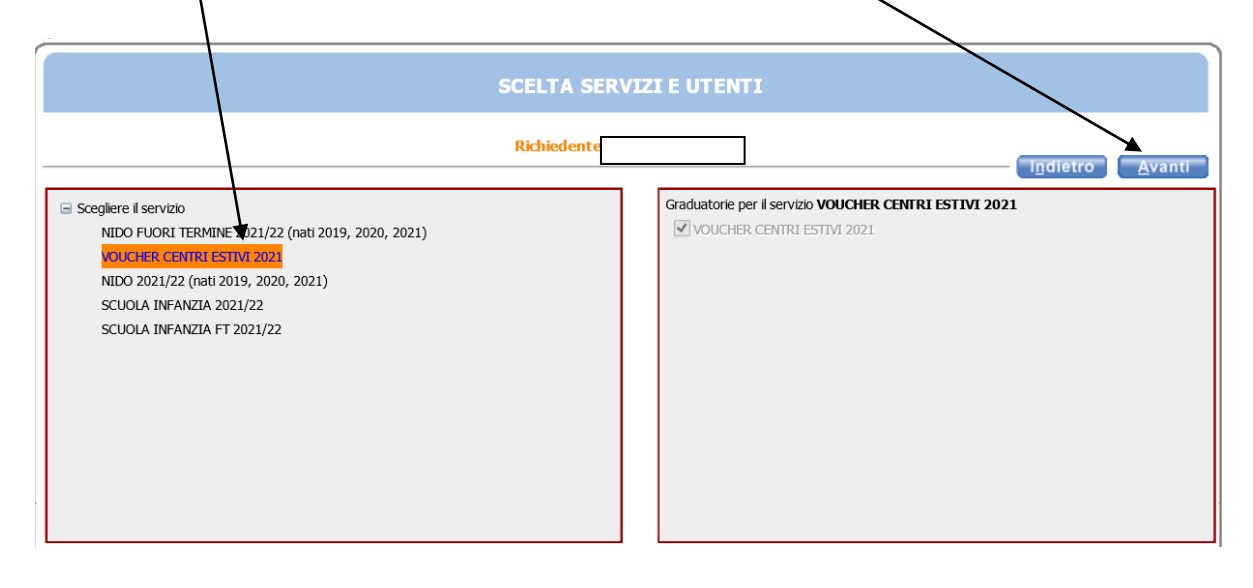

- 8) Inserire i dati anagrafici del bambino/a per il quale si fa domanda ed entrambi i genitori (se non presenti nel nucleo);
- Selezionare il grado di parentela;
- Selezionare il nominativo del bambino/a –ragazzo/a per il quale si presenta la domanda

|                                                                           |                                   | nhomo                           |                                                                     | SOFTEC                             |
|---------------------------------------------------------------------------|-----------------------------------|---------------------------------|---------------------------------------------------------------------|------------------------------------|
| ine di CASTELERANCO Er                                                    | nilia                             |                                 |                                                                     | ENGINEERI                          |
| ine di CASTELFRANCO EI                                                    | nina                              |                                 |                                                                     | • /                                |
|                                                                           |                                   | $\setminus$                     | Ope                                                                 | erator 1 L                         |
| izi <mark>&gt; Familiari &gt;</mark> Recapiti <mark>&gt;</mark> Graduator | rie > Domanda > Istituti 🕽        | Pagamenta 📏 Punteggi 📏 Dich     | iarazioni 📏 Allegati 📏 Riepilogo 🔵                                  | ( 👌 🔞 -                            |
|                                                                           | CO                                | MPONENTI DOMANDA                |                                                                     |                                    |
|                                                                           | INSERIMENTO NUOVA                 | DOMANDA (VOUCHER CENTRI E       | STM 2018)                                                           |                                    |
|                                                                           |                                   | · \                             | (                                                                   | ndietro <u>A</u> var               |
| Soggetti incl<br>nella domani                                             | usi<br>Ja                         | Name                            | Relazione parentela Selezionare<br>rispetto all'utente del servizio | /                                  |
| 4                                                                         |                                   | Sce                             | :giere 🔽 🔿                                                          |                                    |
| ¥                                                                         |                                   | Sce                             |                                                                     |                                    |
| ✓                                                                         |                                   | Sce                             | :giere O                                                            |                                    |
|                                                                           |                                   | ggiungi nuovo soggetto          |                                                                     |                                    |
|                                                                           |                                   |                                 |                                                                     |                                    |
|                                                                           |                                   |                                 |                                                                     |                                    |
| R LA RICHIESTA DI VOUCHER E' NECE                                         | SSARIO INSERIRE ENTRA             | IBI I GENITORI, SE PRESENTI. IN | I CASO NON SIANO VISUALIZZATI I                                     | NELL'ELENCO DEI                    |
| getti inclusi nella domanda uti                                           | ilizzare il pulsante 🏰            | giungi nuovo soggetto           |                                                                     |                                    |
|                                                                           | Soggetti inclusi<br>nella domanda | Nome                            | Relazione parentela<br>rispetto all'utente                          | Selezionare utente<br>del servizio |
|                                                                           |                                   | GUALANDI MARIA (11/11/1980)     | Scegliere                                                           | 0                                  |
|                                                                           |                                   | ROSSI FILIPPO (01/01/2014)      |                                                                     | R                                  |
|                                                                           |                                   | ROSSI MARIO (19/05/1968)        | - Scegliere                                                         | 9                                  |
|                                                                           |                                   |                                 | Scegliere la relazione<br>di parentela dei                          | Spuntare in<br>corrispondenza del  |
|                                                                           |                                   |                                 | familiari                                                           | ngho/a da iscrivere                |
| 1 PILAZIONE PAGINA DEL NUCLEO FAI                                         |                                   |                                 |                                                                     |                                    |

Se non effettuato al momento della registrazione, i non residenti a Castelfranco Emilia, devono procedere con AGGIUNGI NUOVO SOGGETTO fino alla composizione dell'intero nucleo familiare

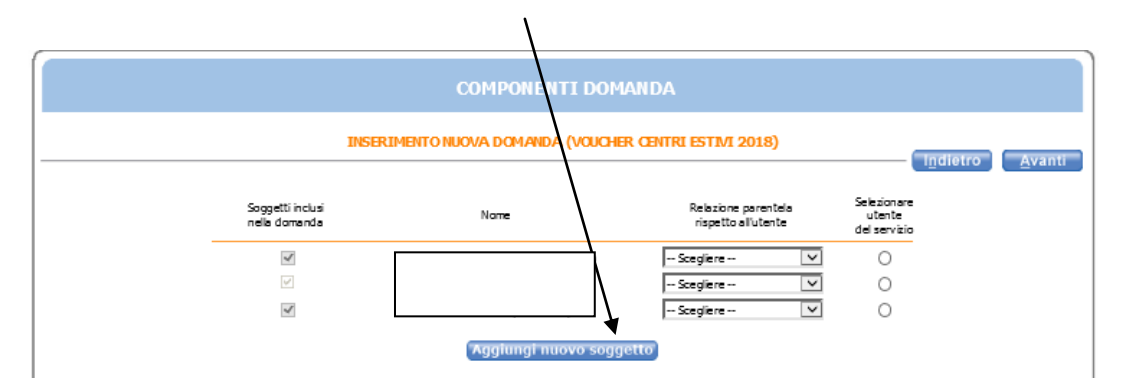

| Comune di CASTEI           | FRANCO Emilia | 50SI(             | @ho                      | me 🏢                        |       |          | SOFTECH              |
|----------------------------|---------------|-------------------|--------------------------|-----------------------------|-------|----------|----------------------|
| Indietro>Inserimento nuova | anagrafica    |                   |                          |                             |       |          | 2                    |
|                            |               | INSERIMENT        | O NUOVA POS              | IZIONE ANAGRA               | FICA  |          |                      |
|                            |               | DATI ANAGRAFICI   | (Digitare data di n      | ascita senza "/". Es: 28042 | 2010) |          |                      |
| Cognome:                   | *             | Nome:             |                          | * Data nascita:             |       | * Sesso: | M 🔻                  |
| C.F.:                      |               | Comune di nascita |                          | • 😥                         |       |          |                      |
|                            |               |                   | RESIDENZA                | •                           |       |          |                      |
| Indirizzo:                 | *             | Civico:           | *                        | Barrato:                    |       | Cap:     | *                    |
| Comune:                    | M *           | Provincia:        | *                        |                             |       |          |                      |
|                            |               |                   | DOMICILIO                | )                           |       |          |                      |
| Indirizzo:                 | 8             | Civico:           | *                        | Barrato:                    |       | Cap:     | *                    |
| Comune:                    | *             | Provincia:        | *                        |                             |       |          | Copia dati residenza |
| Presso:                    |               |                   |                          |                             |       |          |                      |
|                            |               |                   | <u>S</u> alva <u>A</u> r | nnulla                      |       |          |                      |
|                            |               |                   |                          |                             |       |          |                      |
|                            |               |                   |                          |                             |       |          |                      |
|                            |               |                   |                          |                             |       |          |                      |
| Informativa privacy        |               |                   |                          |                             |       |          |                      |

~ 5

9) inserire, verificare i recapiti e proseguire con "Avanti"

😔 📻 📾 🧿

3

| A (a) Attps://istruzione.comune.castelfranco-emi | lia.mo.gov.it/castelfrancoUlSosia/Recapiti/Gr 🔎 👻 🔒 (                                                                          | SOSI® NOME - Softech srl ×            |                        |                                   | - □ ×<br>命☆戀®     |
|--------------------------------------------------|----------------------------------------------------------------------------------------------------|---------------------------------------|------------------------|-----------------------------------|-------------------|
| File Modifica Visualizza Preferiti Strumenti ?   |                                                                                                    |                                       |                        |                                   |                   |
| 🚖 🔁 Convertire PDF in Word 🕒 Google              |                                                                                                    |                                       | 🐴 🕶 🖾 📼 🛙              | 📑 🖶 🔻 Pagina 👻 Sicurezza 👻        | Strumenti 🔻 🔞 🗸 🂙 |
| Comune di CASTELFR                               |                                                                                                    | nome                                  |                        |                                   | ^                 |
| Servizi > Familiari > Recapiti                   | 🔪 Graduatorie 🔪 Domanda 🍃 Istituti 🍃 Pagamen                                                                                   | to ≽ Punteggi 🍃 Dichiarazioni ≽ Alleg | ati 📏 Riepilogo        | eratore a   <u>Logout</u>         |                   |
|                                                  | REG                                                                                                    | САРІТІ                                |                        |                                   |                   |
| RECAPITI I<br>Indirizzo Ek                       | PRINCIPALI<br>Iail (coincide con la mail di registrazione al portale, se presente                                              |                                       |                        | lī <u>n</u> dietro <u>A</u> vanti |                   |
| Vuoi esser                                       | e iscritto alla mailing list (se prevista dall'Ente)?                                                                          |                                       | 🔾 Si 🖲 No              |                                   |                   |
| Vuoi riceve<br>Vuoi riceve                       | re via mail comunicazioni contabili (se previste dall'Ente - e<br>re SMS per la gestione del servizio (se previsti dall'Ente)? | s. estratto conto?)                   | ⊖ Si ● No<br>⊖ Si ● No |                                   |                   |
| ALTRI REC                                        | APITI                                                                                                    |                                       |                        |                                   |                   |
| ID<br>2466<br>3412<br>12819                      | Tipologia Recapito                                                                                                    | Note                                  | Pref.                  | Cancella                          |                   |
| 12820                                            | Cellulare 🔽                                                                                                    |                                       |                        |                                   |                   |
|                                                  |                                                                                                    |                                       |                        | SOFIECH                           |                   |

8) Selezionare il nome del centro estivo, cliccare l'icona centrale "sposta a destra" e proseguire con "Avanti"

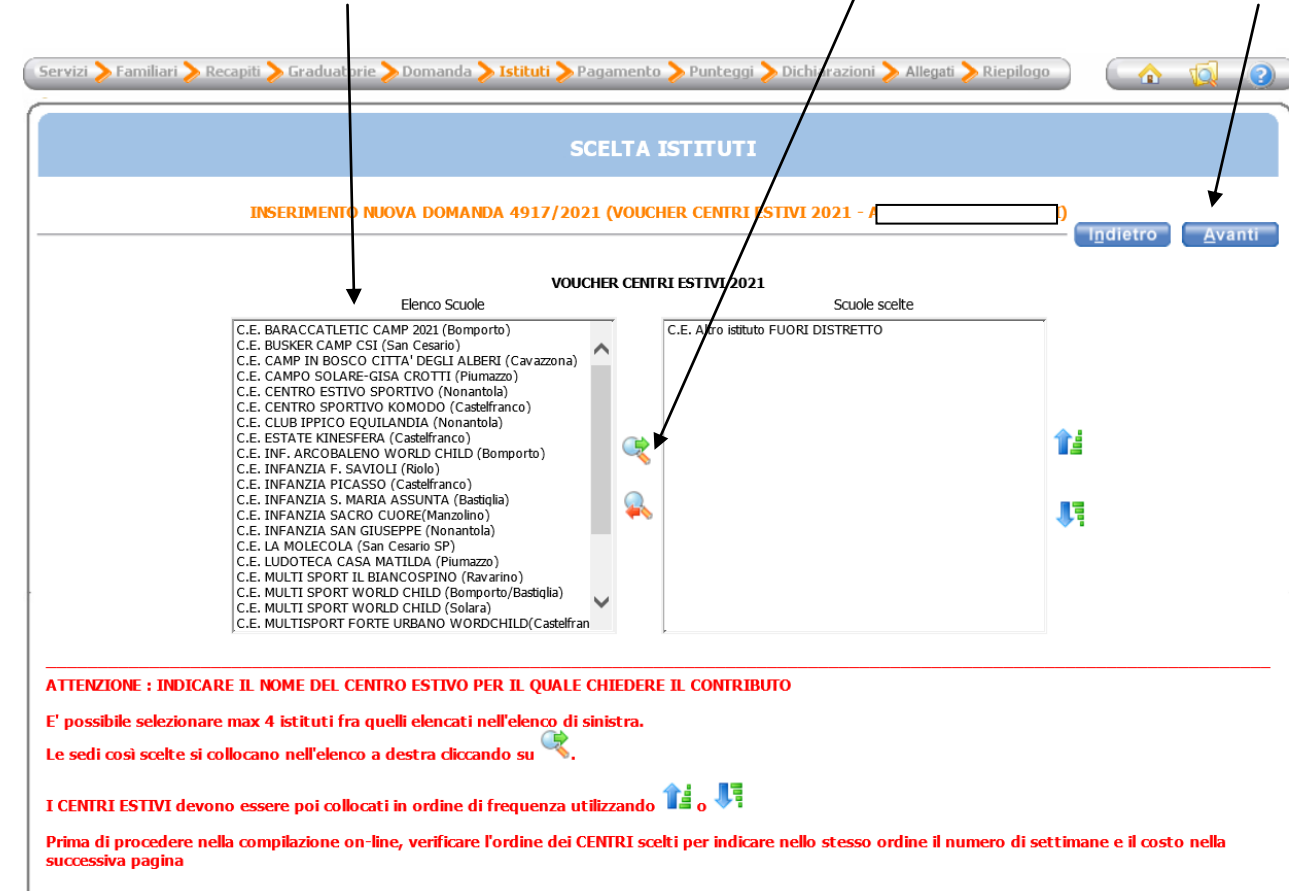

9) Compilare i campi criteri, selezionare tutte le dichiarazioni per presa visione e proseguire con "Avanți"

| vizi > a                 | miliari > Recapiti > Graduatorie > Domanda >   rituti > Pagamento > Punteggi > Dichiarazioni > Allegati > Riepilogo (                                                                                                    |
|--------------------------|----------------------------------------------------------------------------------------------------|
| $\downarrow$             | INSERIMENTO NUOVA DOMANDA 4917/2021 (VOUCHER CENTRI ESTIVI 2021 -                                                                                                    |
| 9                        | DATI DEL BAMBINO/A                                                                                                    |
| 9                        | INFORMAZIONI SUL CENTRO ESTIVO DISTRETTUALE SCELTO (Indicare settimane e costo nell'ordine di scelta degli istituti)                                                                                                    |
| •                        | INFORMAZIONI SUL CENTRO ESTIVO NON DISTRETTUALE SCELTO                                                                                                    |
| •                        | SITUAZIONE LAVORATIVA PADRE o Titolare delle responsabilità genitoriali)                                                                                                    |
| •                        | SITUAZIONE LAVORATIVA MADRE (o Titolare delle responsabilità genitoriali)                                                                                                    |
| 9                        | DATI PER LIQUIDAZIONE CONTRIBUTO                                                                                                    |
| •                        | DICHIARO                                                                                                    |
| $\mathbf{\hat{o}}$       | DICHIARO altresi                                                                                                    |
|                          | di essere consapevole che sarà elaborata una graduatoria unica distrettuale fino<br>ad esaurimento del budget distrettuale disponible                                                                                               |
|                          | I che il contributo per ciascun bambino sarà pari a un massimo di € 112,00/settimana per la copertura di un costo di iscrizione uguale o superiore a € 112.00                                                                       |
|                          | ✓ che i contributo sarà pari all'effettivo costo di iscrizione per settimana se lo stesso<br>è inferiore a € 112.00                                                                                                    |
|                          | che il contributo sarà complessivamente pari a un massimo di € 336,00 per ciascun                                                                                                    |
|                          | che l'eventuale minore spesa potrà consentire l'ampliamento del periodo di                                                                                                    |
|                          | di impegnarmi a conservare le ricevute dei pagamenti delle rette per il centro estivo<br>2021 da esibire al Comune di residenza nel caso di controlli                                                                               |
|                          | di essere consapevole che l'ENTE verificherà l'attestazione ISEE attingendo alla<br>banca dati IMPS ai fini dell'ammissione e dell'ordinamento in graduatoria                                                                       |
|                          | di avere letto e preso conoscenza dell'avviso pubblico in tutte le sue parti e in<br>particolare di avere ricevuto l'informativa per la protezione dei dati personali                                                               |
| TENZION                  | E I COMUNI DEL DISTRETTO SONO : Bastiglia, Bomporto, Castelfranco Emilia, Nonantola, Ravarino, San Cesario sul Panaro.                                                                                                    |
| ATI DEL B<br>Intra nei ( | AMBINO : Indicare o il Valore ISEE o il nº Protocollo DSU e indicare Anno attestazione ISEE (Per chi non è in possesso dell'ISEE 2021 (e non<br>casi previsti per l'ISEE corrente) è possibile utilizzare l'attestazione ISEE 2020) |
|                          |                                                                                                    |

| 10) Verificare la correttezza della compilazione e proseguire con <b>"Inolt</b> |
|---------------------------------------------------------------------------------|
|---------------------------------------------------------------------------------|

|                                                                                                    |                                                                                                    |                                                   | $\backslash$                                | N                     |
|----------------------------------------------------------------------------------------------------|----------------------------------------------------------------------------------------------------|---------------------------------------------------|---------------------------------------------|-----------------------|
| Comune di CAST                                                                                        |                                                                                                    | home 🚆 🛓                                          |                                             | SOFTECH               |
| Serviti 🔪 Tamilari 🍾                                                                                  | . Recapiti 🔪 Graduatoria 🔪 Domanda 🔪 Istituti 🍃 Pagam                                                                                                    | entes 📏 Puntegoji 📏 Dichiarazioni 📏 /             | Dperatore:<br>Ulegati <b>&gt; Riepilago</b> |                       |
|                                                                                                    | RI                                                                                                    | EPILOGO                                           |                                             |                       |
|                                                                                                    | INSERIMENTO NUOVA DOMANDA 4917/2021 (VO                                                                                                    | UCHER CENTRI ESTIVI 2021 -                        | To die                                      |                       |
|                                                                                                    | 🗹 Protocala domenda                                                                                                    |                                                   | - illuie                                    | uo mgma               |
| Pamiliari                                                                                             | 7                                                                                                    | MACRE                                             |                                             |                       |
|                                                                                                    |                                                                                                    | FRATELLO/SORELLA                                  |                                             |                       |
|                                                                                                    |                                                                                                    |                                                   |                                             |                       |
| VOUCHER CENTRE ESTINE                                                                                 | 2021                                                                                                    |                                                   |                                             |                       |
| INTERNET<br>1 - C.E. INFANZIA SAN GR                                                                  | LSEPPE (Nonentole)                                                                                                    |                                                   |                                             |                       |
| Punteggi<br>patri of Leavencop                                                                        |                                                                                                    |                                                   |                                             |                       |
| bentiro residente in un                                                                               | o dei comuni dei distretto (indicare quale)- Nonantola                                                                                                    |                                                   |                                             |                       |
| che la/il minore è anag                                                                               | aficamente appartenente ad un nucleo familiare monogenitoriale (con                                                                                                    | presenza nello stato di famiglia anegrafico di    | un solo genitore)                           |                       |
| Valore ISES                                                                                           |                                                                                                    |                                                   |                                             |                       |
| Anno attestazione ISB                                                                                 | 5-2021                                                                                                    |                                                   |                                             |                       |
| 1º CENTRO - Nome card                                                                                 | TRO ESTIVO DISTRETTUALE SCELTO (Indicare settimene e costo nello<br>Iro estivo- Infanzie San Gluseppe                                                                                                    | rdine di scelta degli istituti)                   |                                             |                       |
| 1º CENTRO - Numero s                                                                                  | ettimene di frequenza- 2                                                                                                    |                                                   |                                             |                       |
| 1º CENTRO - Retta set                                                                                 | Imanake                                                                                                    |                                                   |                                             |                       |
| SETUAZIONE LAVORATIV                                                                                  | A PAORE (o Titolare delle responsabilità geritoriali)                                                                                                    |                                                   |                                             |                       |
| Padre asserbe                                                                                         | MPME In Venture data concernation and the                                                                                                    |                                                   |                                             |                       |
| Codice Fiscale Medre (o                                                                               | Holere delle responsabilità gentariali                                                                                                    |                                                   |                                             |                       |
| Lavoratrice dipendente                                                                                | 1                                                                                                    |                                                   |                                             |                       |
| Nome ente o azienda- C                                                                                | amune di Caebelfranco Emilia                                                                                                    |                                                   |                                             |                       |
| Città, kogo o area in o                                                                               | ui si lavora- Castelfranco Brilla                                                                                                    |                                                   |                                             |                       |
| Indirizzo sede di lavoro                                                                              | r via Circondaria nord 126/b                                                                                                    |                                                   |                                             |                       |
| Recapito telefonico sed                                                                               | de di lavoro-                                                                                                    |                                                   |                                             |                       |
| DATE PER LIQUIDAZIONE<br>Tranite ritiro presso la t                                                   | CONTRUBUTO<br>escreria comunale                                                                                                    |                                                   |                                             |                       |
| DICHIARO<br>di essere a conoscenza<br>superiore al costo totale di                                    | della possibilità di cumulo con contributi da altri soggetti pubblici/privat<br>alfiscrizione.                                                                                                    | per le stesse tipologia di servizio nell'estate 2 | 1021 e che la somme di tutti i contrito     | uti, non patrà essere |
| di NON AVER richiesto/ri                                                                              | cevuto contributi da altri soggetti pubblici/privati per la stassa tipologi                                                                                                    | di servizio impegnendoni a comunicare quais       | iasi eventuale futuro beneficio             |                       |
| DICHARO altresi<br>di essere consepevole c                                                            | he sarà elaborata una graduatoria unica distrettuale fino ad esaurime                                                                                                    | to dei budget distrettuale disponible             |                                             |                       |
| che il contributo per clas                                                                            | cun bentiino sarà pari a un messimo di € 112,00/setfimene par la cope                                                                                                    | rtura di un costo di locrizione uguale o superio  | are a € 112,00                              |                       |
| che il contributo sarà pa                                                                             | ri all'effettivo costo di isorbione per settimena se lo stesso è inferiore a                                                                                                    | € 112,00                                          |                                             |                       |
| che il contributo sarà co                                                                             | mpleasikamente pari a un messimo di € 336,00 per ciascun bambino,/ra                                                                                                    | 20220                                             |                                             |                       |
| che Reventuele minore s                                                                               | pesa potrá consentire l'ampliamento del periodo di frequenza, sempre                                                                                                    | nel rispetto del massimale di € 336,00 per cla    | izun bembino/ragazzo                        |                       |
| di impegnarmi a conserv                                                                               | are le ricevute del pagamenti dalle rette per 7 centro estivo 2021 de e                                                                                                    | ibire al Comune di residenza nel caso di contr    | ni                                          |                       |
| di essere consapevole c                                                                               | he FENTE verificherà l'attestazione ISEE attingendo alle Isanca dati INP                                                                                                    | S ai fini dell'annissione e dell'ordinamento in g | paduatoria                                  |                       |
| di avere letto e preso co                                                                             | noscense dell'avviso pubblico in tudie le sue parti e in particolare di av                                                                                                    | ere noevuto finformativa per la protezione de     | rdato personali                             |                       |
| ATTENZIONE<br>Dopo Finolito della<br>Comune di Castelfri<br>- Per Jacrizioni NDI<br>- Per VOUCHER CEN | domanda non sară più possibile modificare la domanda<br>Inco Emilia tramite le seguenti e-maii :<br>e IMANEZA : ufficioscuola@comune.castelfranco-emilia.<br>IRI ESTIVI : voucher@comune.castelfranco-emilia.mo.it | . Se l'utente ritione necessaria una :<br>mo.it   | modifica, deve contattare l'u               | rfficio scuola del    |
|                                                                                                    |                                                                                                    |                                                   |                                             |                       |
|                                                                                                    |                                                                                                    |                                                   | <b>S</b>                                    | OFTECH                |

La procedura si conclude con la stampa facoltativa della domanda inoltrata.